# การใช้ Microsoft Teams สำหรับการประชุมออนไลน์

สำนักเทคโนโลยีดิจิทัล มหาวิทยาลัยนครพนม

# T Microsoft Teams ทำอะไรได้บ้าง

## คุณสมบัติของ Microsoft Teams

- ทำ Video Conference ได้ 250 คน
- ถ่ายทอดสดหน้าจอ หรือเลือกเฉพาะแอพ เช่น

Power Point

- บันทึกการสอน และจัดการสิทธิ์การเข้าถึงได้
  ใช้งานได้ทั้งผ่านเว็บและผ่าน Application
- ทำ Live Event ถ่ายทอดสดทางเดียวรองรับได้

10,000 คน

- หากติดตั้ง Application สามารถทำการ ถ่ายทอดแบบหน้าชัดหลังเบลอได้
- MS Planner , MS Office , MS OneNote, MS Whiteboard ใช้ร่วมกับ Teams ได้

- สร้าง Teams เป็น e-Classroom
- สร้าง Teams เป็นกลุ่ม Project
- สร้างเป็นChannel สำหรับกลุ่มย่อย
- สามารถ Chat โต้ตอบกันในกลุ่ม
- แชร์ไฟล์/เอกสารประกอบการสอน
- Assignment งาน กำหนดวันส่ง และให้คะแนน ได้

- ตรวจให้คะแนนอัตโนมัติ

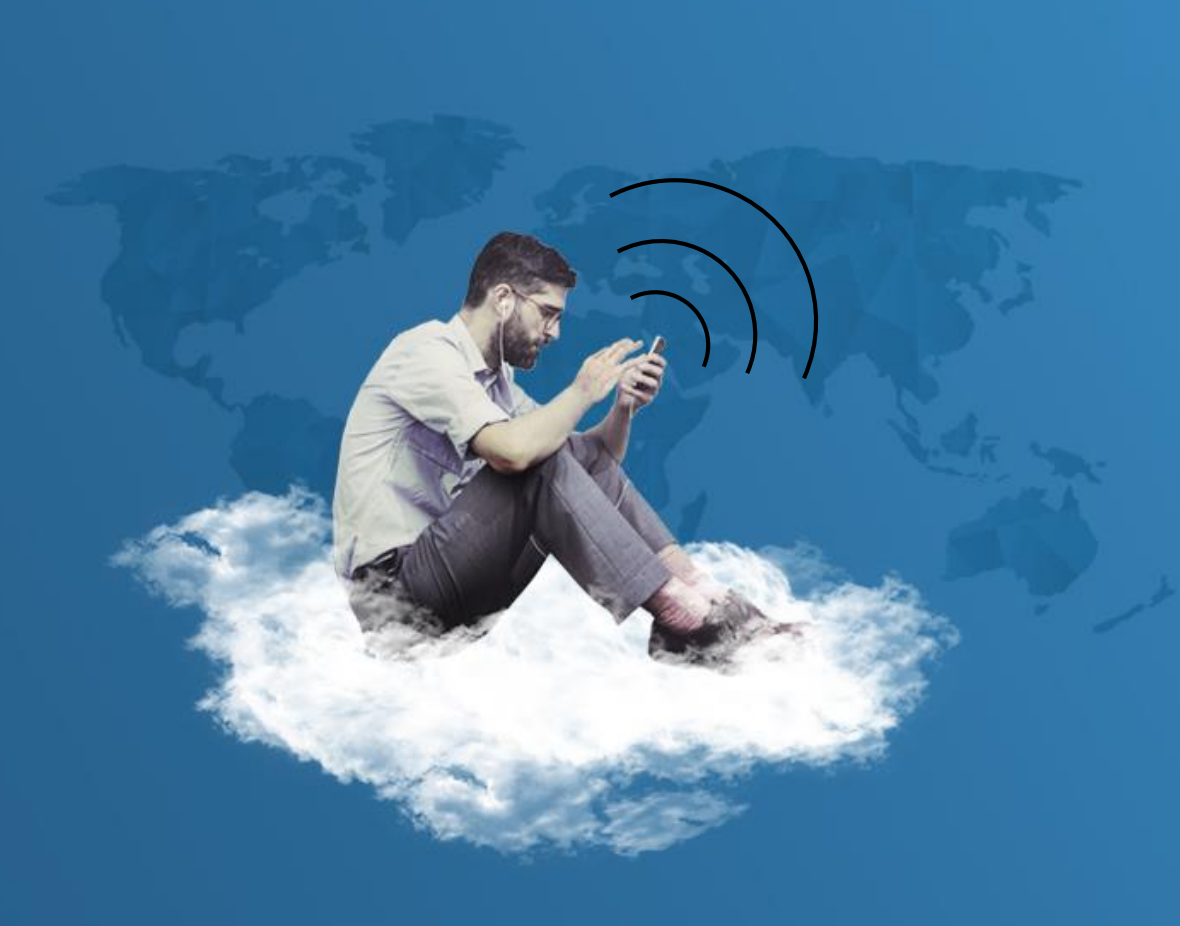

หัวข้อ

01 การลงชื่อเข้าใช้งาน 02 การเปลี่ยนภาษา **0**3 การสร้างห้องประชุม 04 การโพสต์/ข้อความ 05 ประชุมออนไลน์ 06 บันทึกการประชุม 07 การเบลอฉากหลัง

## การสมัครและ

การลงชื่อเข้าใช้งาน

## การสมัครและการลงชื่อเข้าใช้งาน

1. ไปที่ <u>http://dc.npu.ac.th/o365</u> เพื่อทำการสมัครขอใช้บริการ

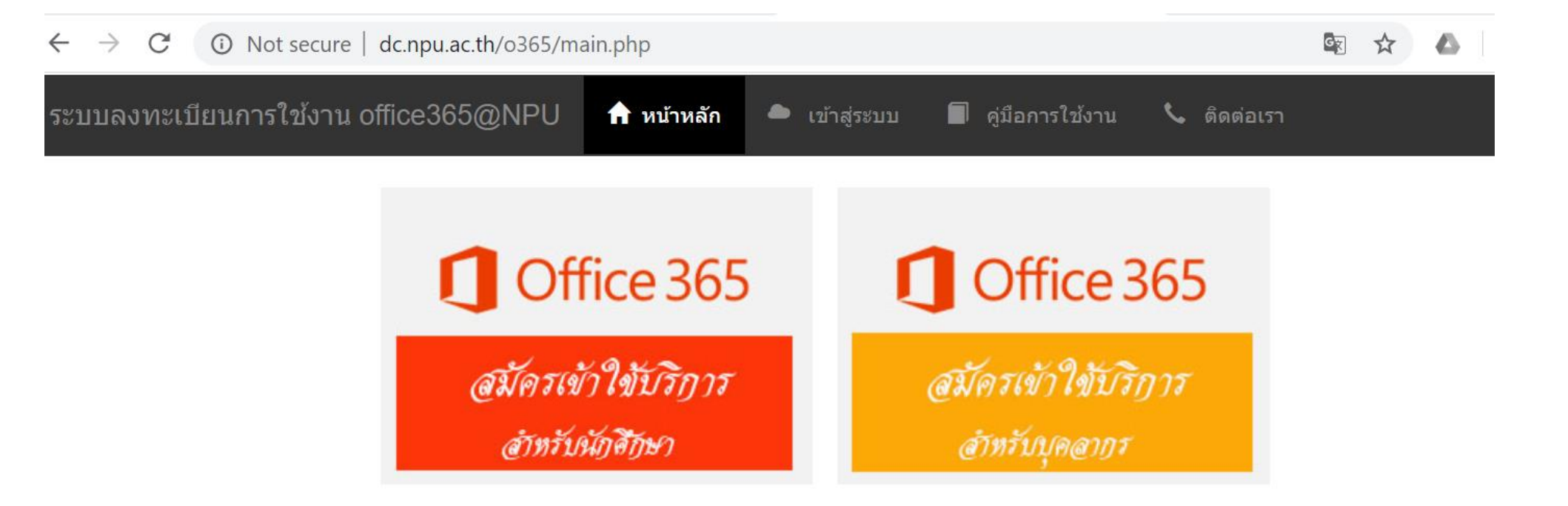

## การสมัครและการลงชื่อเข้าใช้งาน

2. เมื่อได้รับการอนุมัติการใช้งานแล้ว สามารถลงชื่อการใช้งานได้ที่ <u>http://o365.npu.ac.th</u> หรือ <u>www.office.com</u>

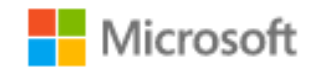

Sign in

user@ms.npu.ac.th

Can't access your account?

Sign in with a security key 🕥

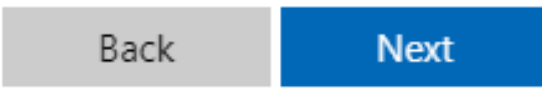

 นักศึกษา บุคลากร สามารถเข้าใช้งาน โดยใช้ชื่อ email @ms.npu.ac.th
 Ex. <u>user@ms.npu.ac.th</u> <u>591025895202@ms.npu.ac.th</u>

## การสมัครและการลงชื่อเข้าใช้งาน

4. เมื่อเข้าสู่หน้าจอการใช้งานแล้วให้ คลิก Teams

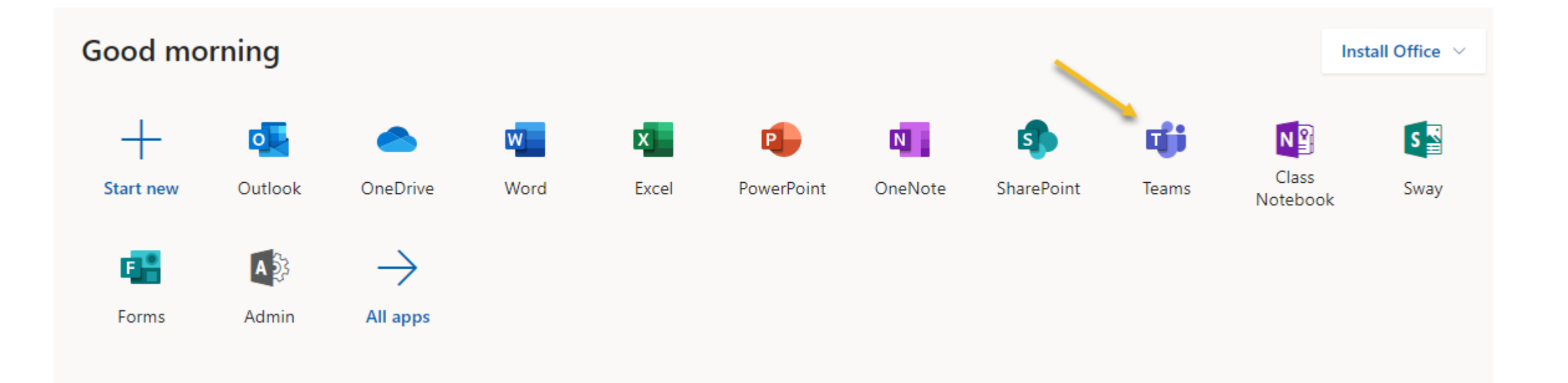

### การใช้งาน Microsoft Teams

#### 5. หน้า Microsoft Teams

| 📬 Micro                  | osoft Teams   | × +                          |                  |                    |                                 | -      |      | × |
|--------------------------|---------------|------------------------------|------------------|--------------------|---------------------------------|--------|------|---|
| $\leftarrow \rightarrow$ | C 🗎 teams.mie | crosoft.com/_#/school//?ctx= | teamsGrid        |                    | \$                              | -      |      | : |
|                          | C             | Search o                     | r type a command |                    |                                 |        |      |   |
| Activity                 | Teams         |                              |                  | $\bigtriangledown$ | \$<br>୧ଅ <sup>+</sup> Join or ( | create | team |   |
| <b>E</b><br>Chat         | Hidden teams  |                              |                  |                    |                                 |        |      |   |
| Teams                    |               |                              |                  |                    |                                 |        |      |   |
| Assignments              |               |                              |                  |                    |                                 |        |      |   |
| "                        |               |                              |                  |                    |                                 |        |      |   |
|                          |               |                              |                  |                    |                                 |        |      |   |
| ?<br>Help                |               |                              |                  |                    |                                 |        |      |   |
| L∓                       |               |                              |                  |                    |                                 |        |      |   |

### ดาวน์โหลด App Microsoft Teams

\*\* สามารถดาวน์โหลด App Microsoft Teams ลงในเครื่องคอมพิวเตอร์ได้ โดยคลิกที่

| ไอคอน 🕒 | เพื่อดาวน์โหลดไฟล์สำหรับติดตั้งโปรแกรม (แนะนำให้ใช้งาน) | )                           |
|---------|---------------------------------------------------------|-----------------------------|
|         | 📬 Microsoft Teams 🗙 🕂                                   | – 🗆 ×                       |
|         | ← → C   teams.microsoft.com/_#/school//?ctx=teamsGrid   | ☆ 💩 😔 :                     |
|         | Search or type a command                                |                             |
|         | Activity Teams                                          | ு லே ஃீ Join or create team |
|         | Enat Hidden teams                                       |                             |
|         | Teams                                                   |                             |
|         | Assignments                                             |                             |
|         |                                                         |                             |
|         | EÊ                                                      |                             |
|         | Apps<br>?<br>Help                                       |                             |
|         |                                                         |                             |

### ดาวน์โหลด App Microsoft Teams

### \*\* เปิด App Microsoft Teams เพื่อลงชื่อเข้าใช้งาน

| Microsoft                                     | × |
|-----------------------------------------------|---|
| Enter your work, school, or Microsoft account |   |
| Next                                          |   |
| <u>Learn more</u>                             |   |
|                                               |   |

### 1. คลิกรูปโปรไฟล์ของท่าน

| Y | ₿ | ະື່ Join or create team |
|---|---|-------------------------|
|   |   |                         |
|   |   |                         |
|   |   |                         |
|   |   |                         |

#### 2. เลือก Settings

|                                  | $\times$ |
|----------------------------------|----------|
| S surak simkan<br>Change picture |          |
| <ul> <li>Available</li> </ul>    | >        |
| 더 Set status message             |          |
| □ Saved                          |          |
| ইট্ট Settings 🕌                  |          |
| Zoom — (100%) +                  | []       |
| Keyboard shortcuts               |          |
| About                            | >        |
| Check for updates                |          |
| Download the mobile app          |          |
| Sign out                         |          |

### 3. ในเมนู General > Language แล้วเลือกภาษาไทย > คลิก Save and Restart

| Settings                                                                                                    | ×                                                                                                    |                                                                                                    |
|----------------------------------------------------------------------------------------------------|----------------------------------------------------------------------------------------------------|----------------------------------------------------------------------------------------------------|
| <ul> <li>in General</li> <li>in Privacy</li> <li>in Notifications</li> <li>in Devices</li> <li>in Permissions</li> <li>in Calls</li> </ul> | Grid     List     Application     Open application in background                                                                                                    | Language<br>Restart application to apply language settings.<br>App language determines the date and time format.<br>ไทย (ไทย) 4 v<br>Keyboard language overrides keyboard shortcuts. |
|                                                                                                    | <ul> <li>On close, keep the application running</li> <li>Disable GPU hardware acceleration (requires restarting Teams)</li> <li>Register Teams as the chat app for Office (requires restarting Officapplications)</li> </ul>   | English (United States) V                                                                                                    |
|                                                                                                    | Language<br>Restart application to apply language settings.<br>App language determines the date and time format.<br>English (United States)<br>Keyboard language overrides keyboard shortcuts.<br>English (United States)<br>V |                                                                                                    |

### 6. โปรแกรมจะ Restart เพื่อเปลี่ยนเป็นภาษาไทย

| < >                        | C        | ନ      | iันหาหรือพิมพ์ศาล่ | র্রত |                    |     |          | • –       | - ⊏      | ) × |
|----------------------------|----------|--------|--------------------|------|--------------------|-----|----------|-----------|----------|-----|
|                            | ทีม      |        |                    |      | $\bigtriangledown$ | £23 | ഃദ് പാിി | เร่วมหรือ | บสร้างที | ы   |
| คารแช่ห                    | ทีมที่ช่ | อนอยู่ |                    |      |                    |     |          |           |          |     |
|                            |          |        |                    |      |                    |     |          |           |          |     |
| อิ<br>งานที่มอบท<br>ปฏิทิน |          |        |                    |      |                    |     |          |           |          |     |
| 6715 EM5                   |          |        |                    |      |                    |     |          |           |          |     |
| 1<br>Lela                  |          |        |                    |      |                    |     |          |           |          |     |
|                            |          |        |                    |      |                    |     |          |           |          |     |
| ß                          |          |        |                    |      |                    |     |          |           |          |     |
|                            |          |        |                    |      |                    |     |          |           |          |     |

## การสร้างที่ม

6 8

## การสร้างทีม/กลุ่มการประชุม

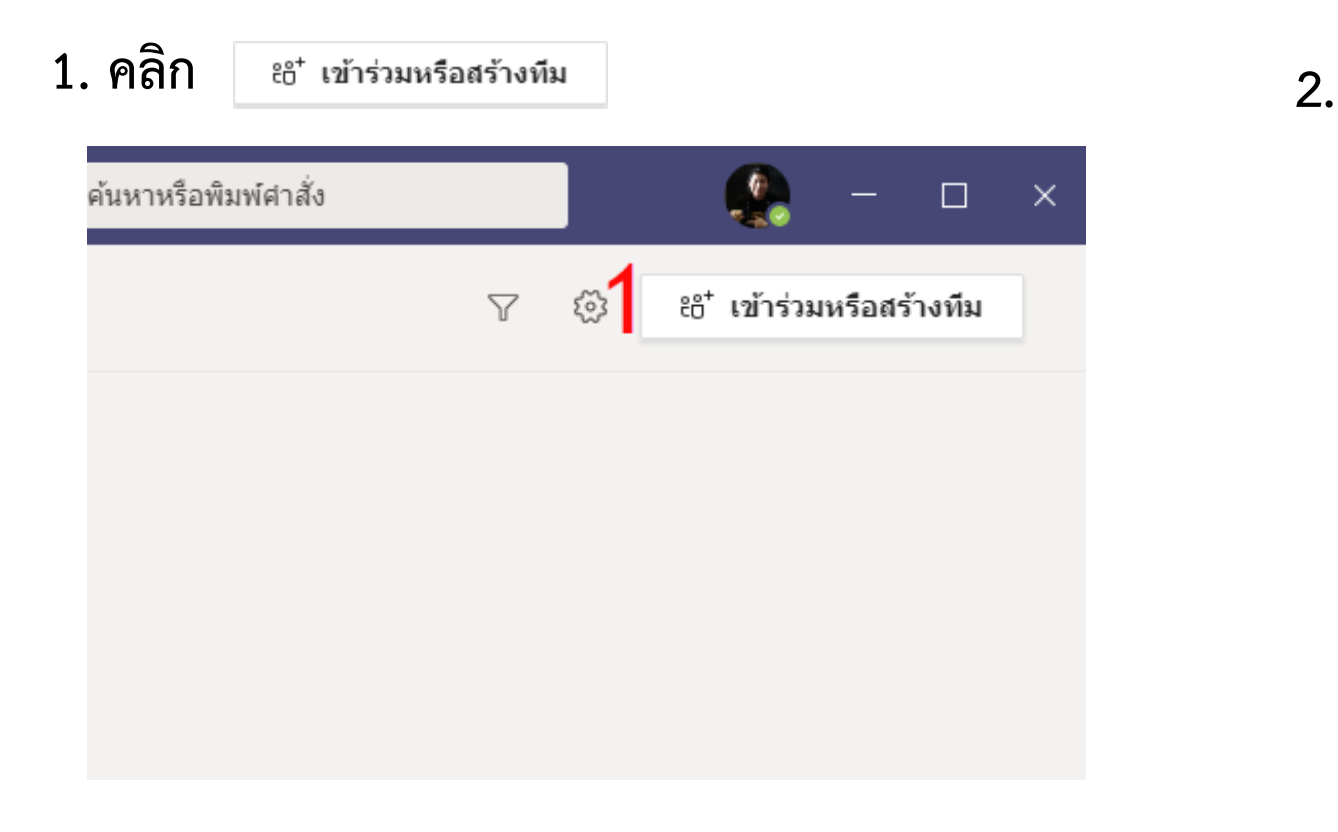

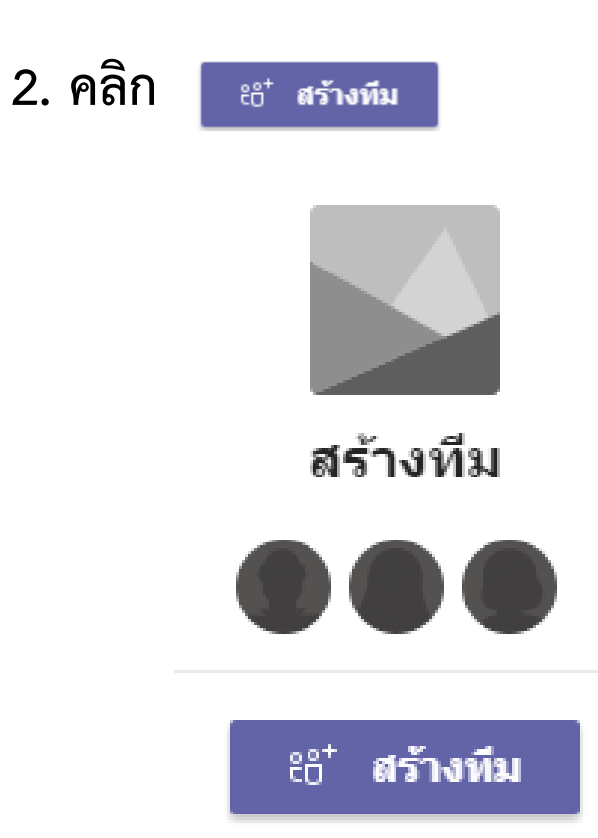

### 3. เลือกชนิดทีม แบบ ชั้นเรียน

#### เลือกชนิดทีม

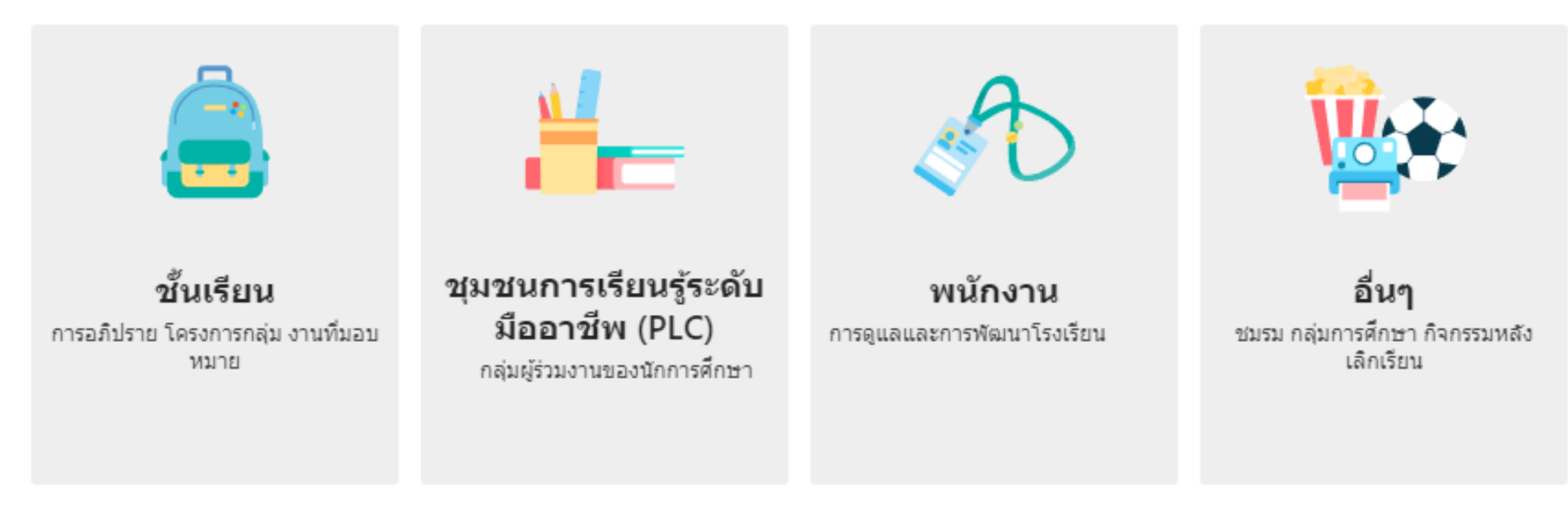

ยกเลิก

### 3. เลือกชนิดทีม แบบ ชั้นเรียน

#### เลือกชนิดทีม

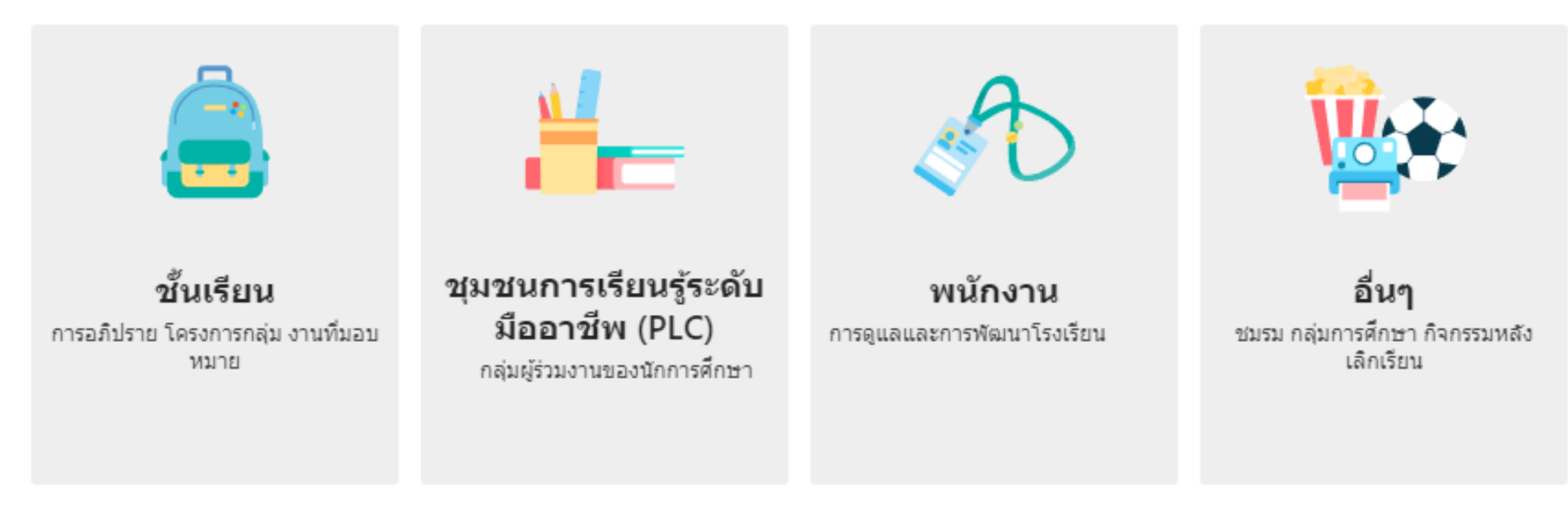

ยกเลิก

### 4. ตั้งชื่อทีม/ชั้นเรียน > คลิกถัดไป

| สร้างทีมของคุณ                                                                                      |                                                                                                    |                                    |
|----------------------------------------------------------------------------------------------------|----------------------------------------------------------------------------------------------------|------------------------------------|
| ครูเป็นเจ้าของทีมชั้นเรียน และนักเรียนเข้า<br>และแบบทดสอบ บันทึกศาติชมของนักเรีย<br>สำหรับชั้นเรียน | ร่วมเป็นสมาชิก ทีมชั้นเรียนแต่ละทีมจะช่วยให้คุณสร้า<br>น และให้นักเรียนของคุณมีพื้นที่ส่วนตัวสำหรับบันทึกย | เงงานที่มอบหมาย<br>ข่อในสมุดบันทึก |
| ชื่อ                                                                                                |                                                                                                    |                                    |
| Online-NPU                                                                                          |                                                                                                    | $\odot$                            |
|                                                                                                    |                                                                                                    |                                    |
|                                                                                                    |                                                                                                    |                                    |
| สร้างทีมโดยใช้ทีมที่มีอย่เป็นเทมเพลต                                                                |                                                                                                    |                                    |

### 5. เพิ่มสมาชิกเข้ามาในชั้น สามารถเพิ่มได้ทั้งการค้นหาผ่าน ชื่อ หรือ รหัสนักศึกษา

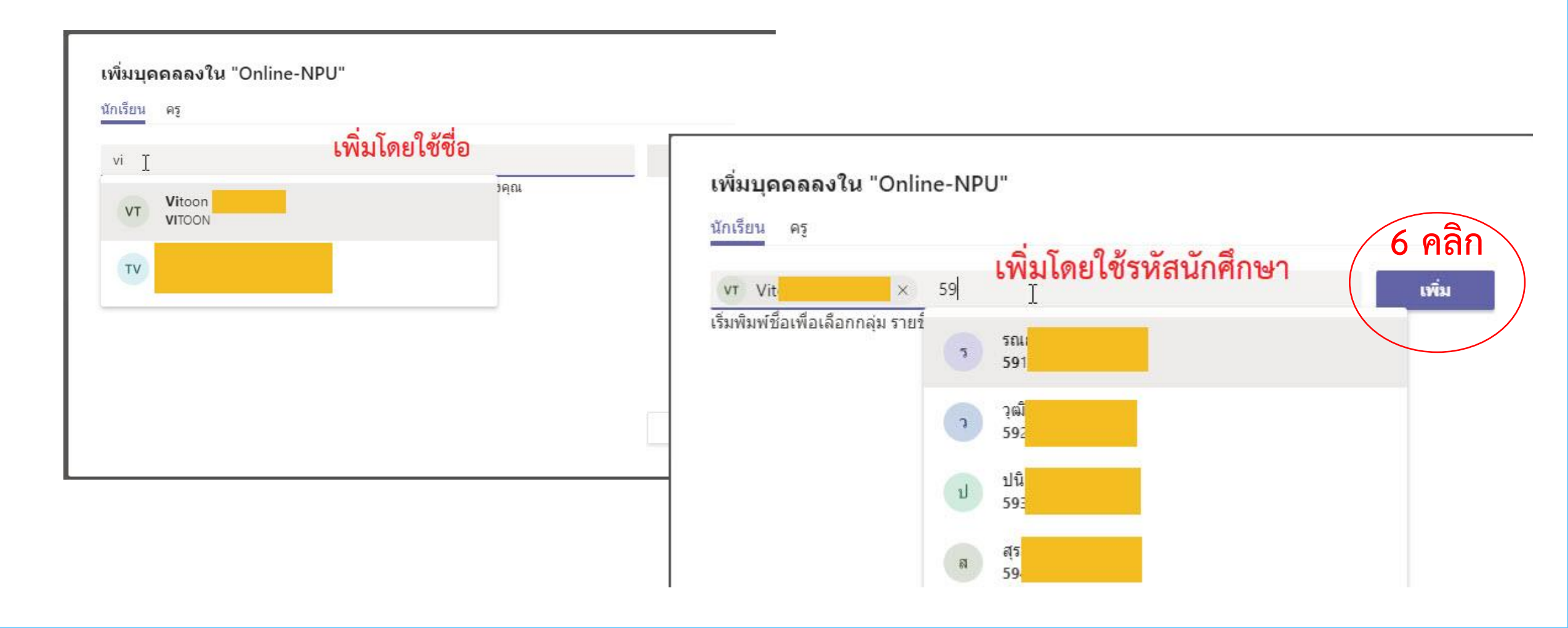

7. หากต้องการเพิ่ม /แก้ไขรายชื่อ ในกลุ่มทีม คลิก 🚥 เพิ่มสมาชิก

| < ทีมทั้งหมด<br>ON<br>Online-NPU | งทั่วไป โพสต์<br>8 ••• | <b>เพิ่มสมาชิกใน Online-NPU</b><br>นักเรียน ครู<br> ค้นหานักเรียน |
|----------------------------------|------------------------|-------------------------------------------------------------------|
| ทั่วไป                           | {     \$} จัดการทีม    |                                                                   |
|                                  | 🖹 เพิ่มแชนเนล          |                                                                   |
|                                  | .⊖⁺ เพิ่มสมาชิก 9 เษ   |                                                                   |
|                                  | 🗞 ออกจากทีม            |                                                                   |
|                                  | 🖉 แก้ไขทีม             |                                                                   |
|                                  | อ รับลิงก์ไปยังทีม     |                                                                   |
|                                  | 🟈 จัดการแท็ก           |                                                                   |
|                                  | <u>ติ</u> ลบทีม        |                                                                   |

## การคัดลอกลิงค์ของทีม/ชั้นเรียน

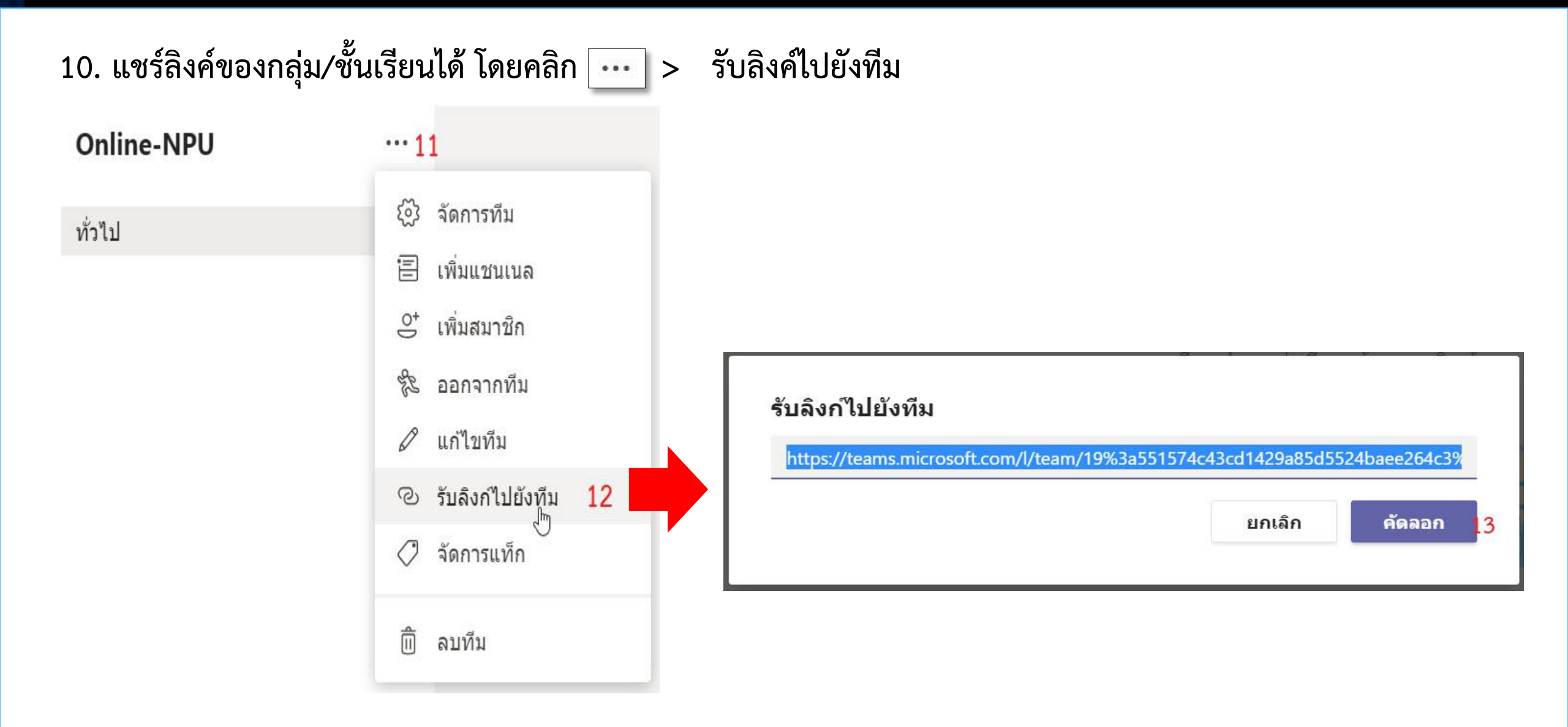

## การสร้าง Code สำหรับทีม

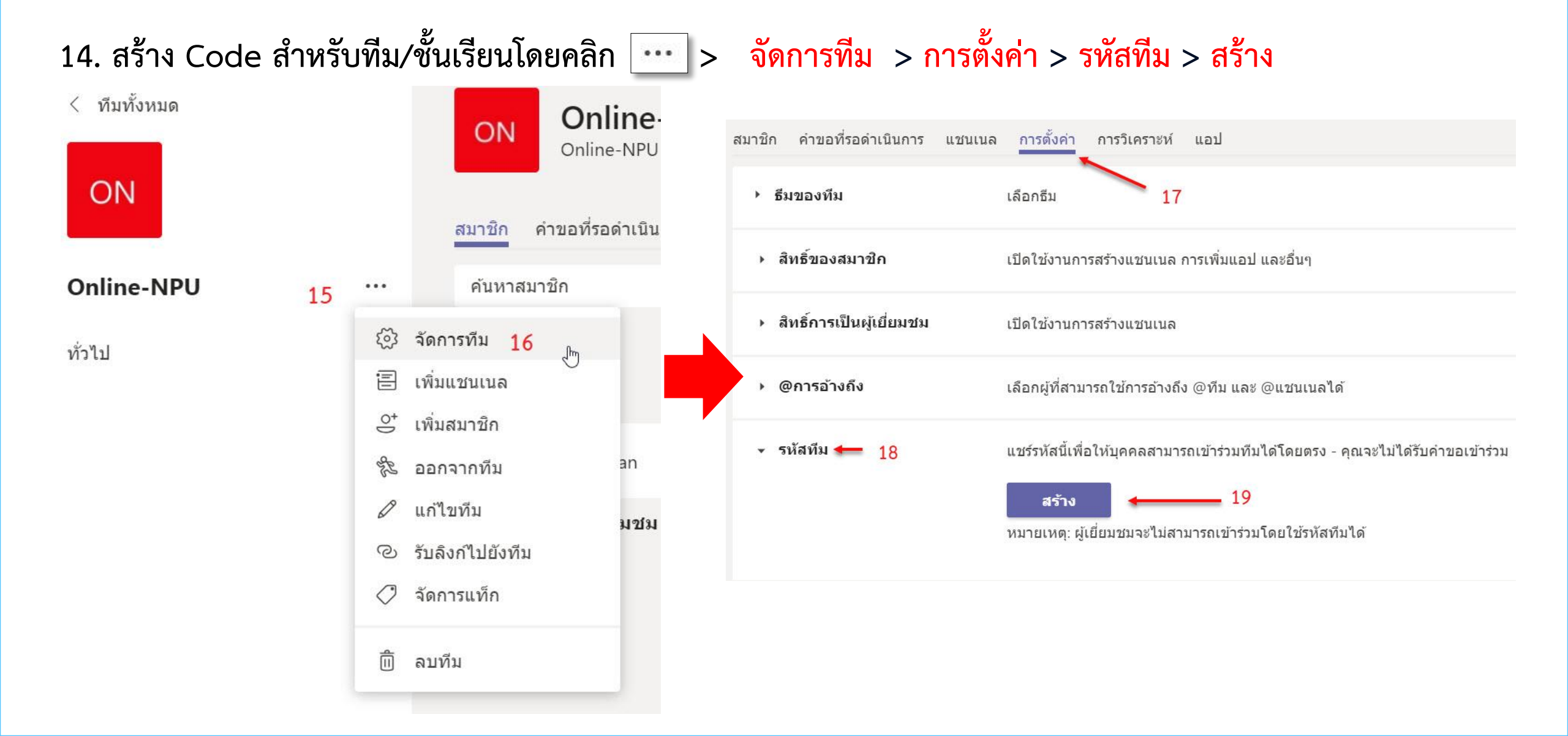

### การสร้าง Code สำหรับทีม

### 20. Teams จะสร้างรหัสทีมให้อัตโนมัติ สามารถนำรหัสนี้ไปให้ผู้ที่ต้องการเข้าร่วมทีม/ชั้นเรียนได้ทันที

| <ul> <li>รหัสทีม</li> </ul> | แชร์รหัสนี้เพื่อให้บุคคลสามารถเข้าร่วมทีมได้โดยตรง - คุณจะไม่ได้รับคำขอเข้าร่วม |  |  |  |  |  |
|-----------------------------|---------------------------------------------------------------------------------|--|--|--|--|--|
|                             | 6lee2op                                                                         |  |  |  |  |  |
|                             | 🖉 เต็มหน้าจอ 🖒 รีเซ็ต 闻 นำออก 🗅 คัดลอก                                          |  |  |  |  |  |
|                             | หมายเหตุ: ผู้เยี่ยมชมจะไม่สามารถเข้าร่วมโดยใช้รหัสทีมได้                        |  |  |  |  |  |

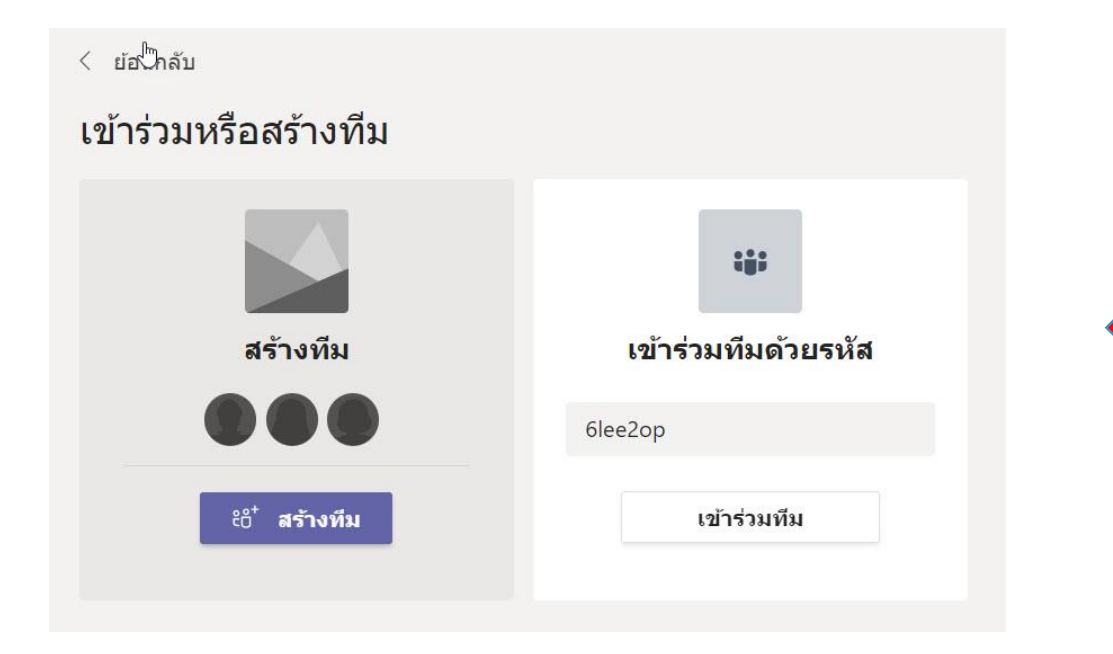

21. ผู้ที่ต้องการจะเข้ากลุ่มหรือผู้เรียน สามารถนำรหัสนี้เพื่อเข้าร่วมทีมได้

## การโพสต์และข้อความ

### Post/Message

## การสร้าง และจัดการรูปแบบโพสต์

| < ทีมทั้งหมด | ดั่วไป โพสต์ ไฟล์ สมุดบันทึกสำหรับชั้นเรียน งานที่มอบหมาย เกรด +                                        | () ที            |  |  |  |  |
|--------------|----------------------------------------------------------------------------------------------------|------------------|--|--|--|--|
| ON           | ยินดีต้อนรับสู่ Online-NPU                                                                              |                  |  |  |  |  |
| Online-NPU   | <br>เลือกตำแหน่งที่คุณต้องการเริ่มต้น                                                                   |                  |  |  |  |  |
| ทั่วไป       |                                                                                                    |                  |  |  |  |  |
|              | อัปโหลดเอกสารประกอบของขั้นเรียน ค้นหาวิธีใช้และการฝึกอบรม                                               |                  |  |  |  |  |
|              | €ื่pື surak simkan ได้เปลี่ยนแปลงค่าอธิบายของทีม<br>⊖ื+ surak simkan ได้เพิ่ม Vitoon Tanudchai ในทีม    |                  |  |  |  |  |
|              | <b>surak simkan</b> 15:32<br>ทดสอบ                                                                      |                  |  |  |  |  |
|              | <и>и ตอบกลับ                                                                                            |                  |  |  |  |  |
|              | เริ่มการสนทนาใหม่ พิมพ์ @ เพื่ออ้างถึงใครบางคน                                                          |                  |  |  |  |  |
|              | $A_{\mathscr{I}}$ $\mathscr{O}$ $\odot$ $\operatorname{fill}$ $\bigcirc$ $\bigcirc$ $\bigcirc$ $\cdots$ | $\triangleright$ |  |  |  |  |

# การสร้าง และจัดการรูปแบบโพสต์

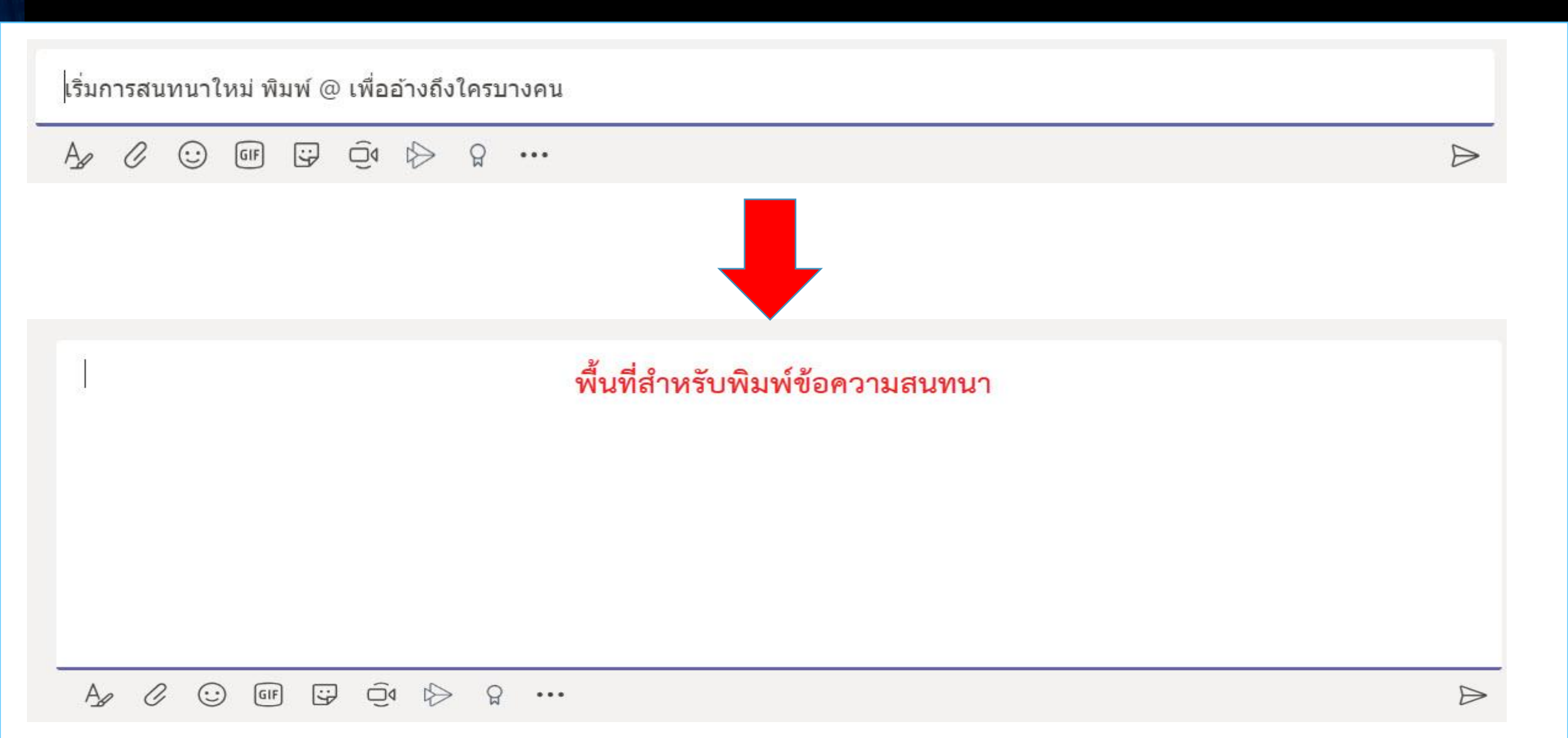

## ปุ่มเมนูแนบไฟล์

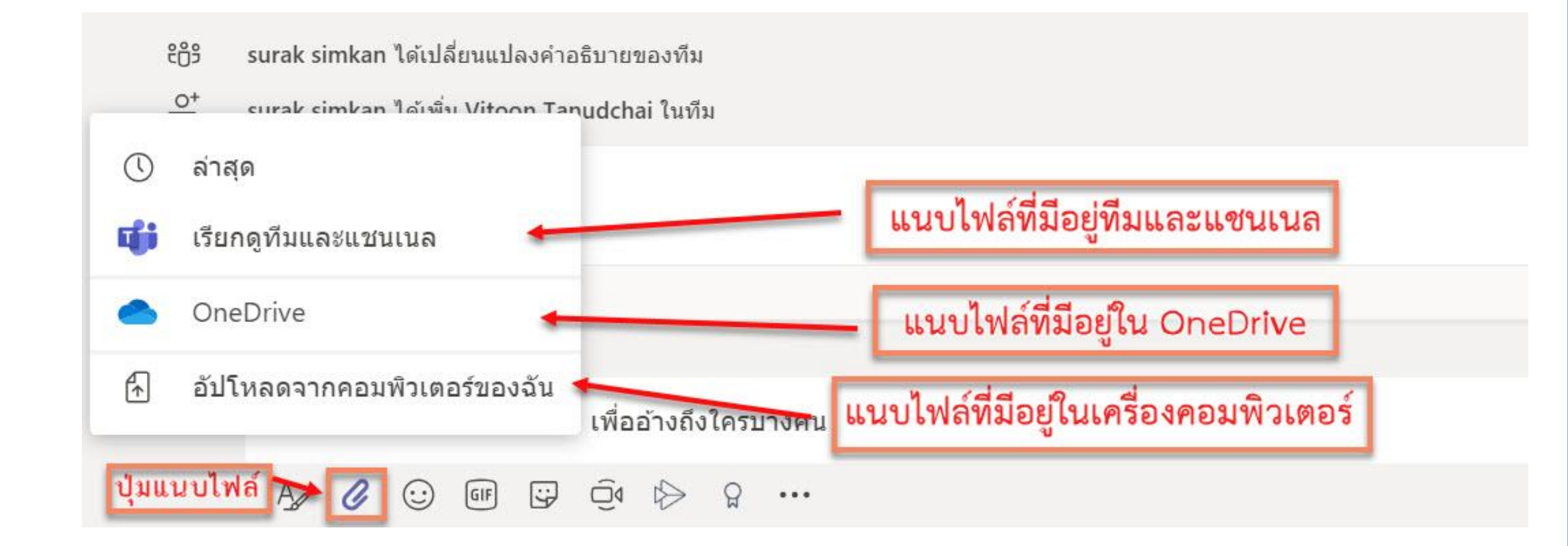

# การจัดการประชุม

### สามารถจัดการประชุมได้ 2 วิธี ดังนี้

- 1. การประชุมในตอนนี้
- 2. จัดกำหนดการประชุม

| ต้องการเพิ่มชื่อเรื่องหรือไม่                      | × |
|----------------------------------------------------|---|
|                                                    |   |
|                                                    |   |
| ประชุมในตอนนี้<br>🏹 เปิด / ปิด 🖽 จัดกำหนดการประชุม |   |

# 1. การจัดการประชุมในตอนนี้

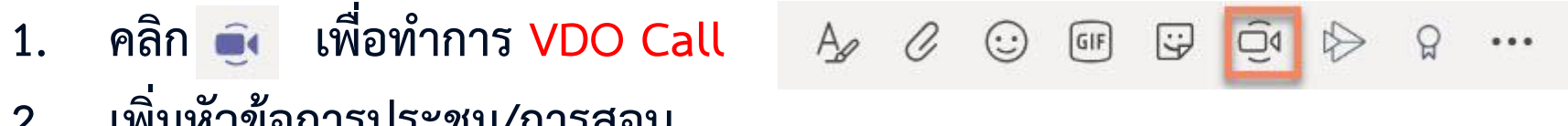

เพิ่มหัวข้อการประชุม/การสอน 2.

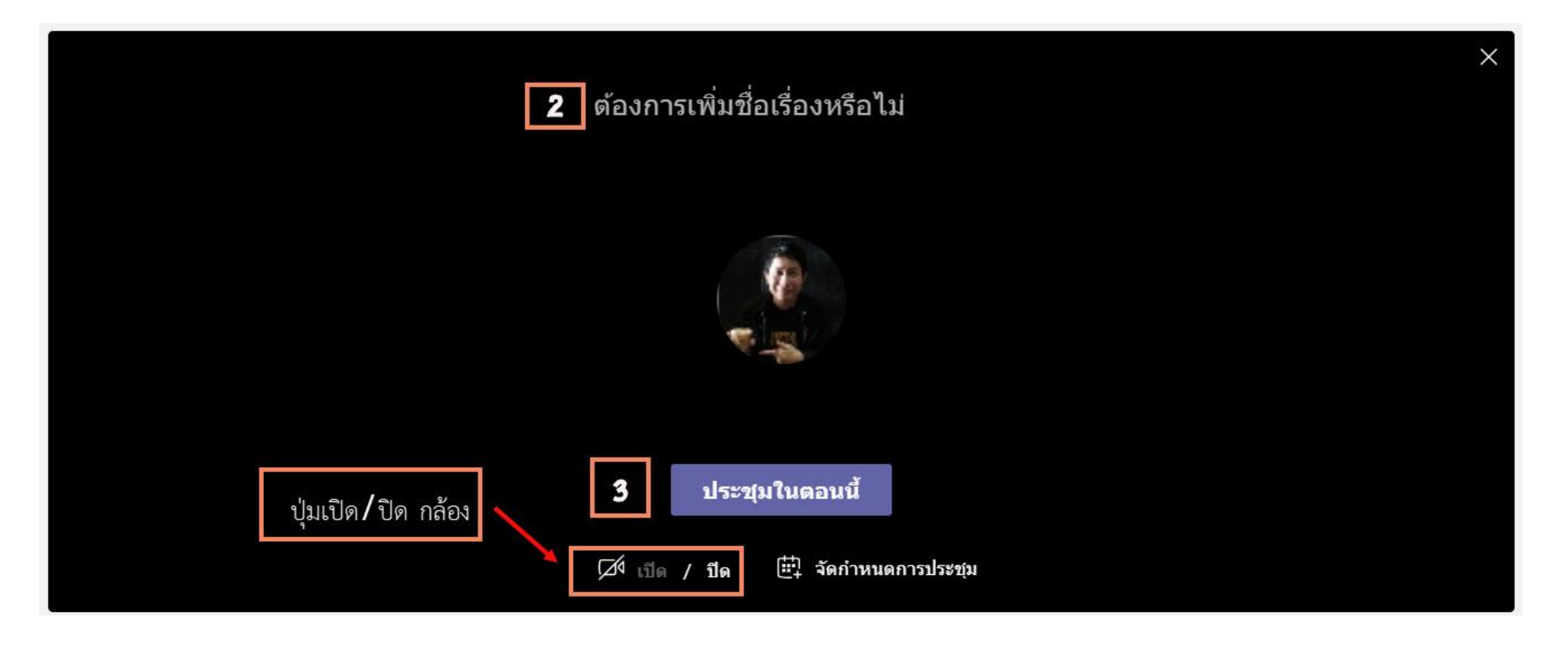

### 1. คลิก 🔍 เพื่อทำการ VDO Call 🦂 🖉 😳 💷 🖾 🗁 😭 \cdots

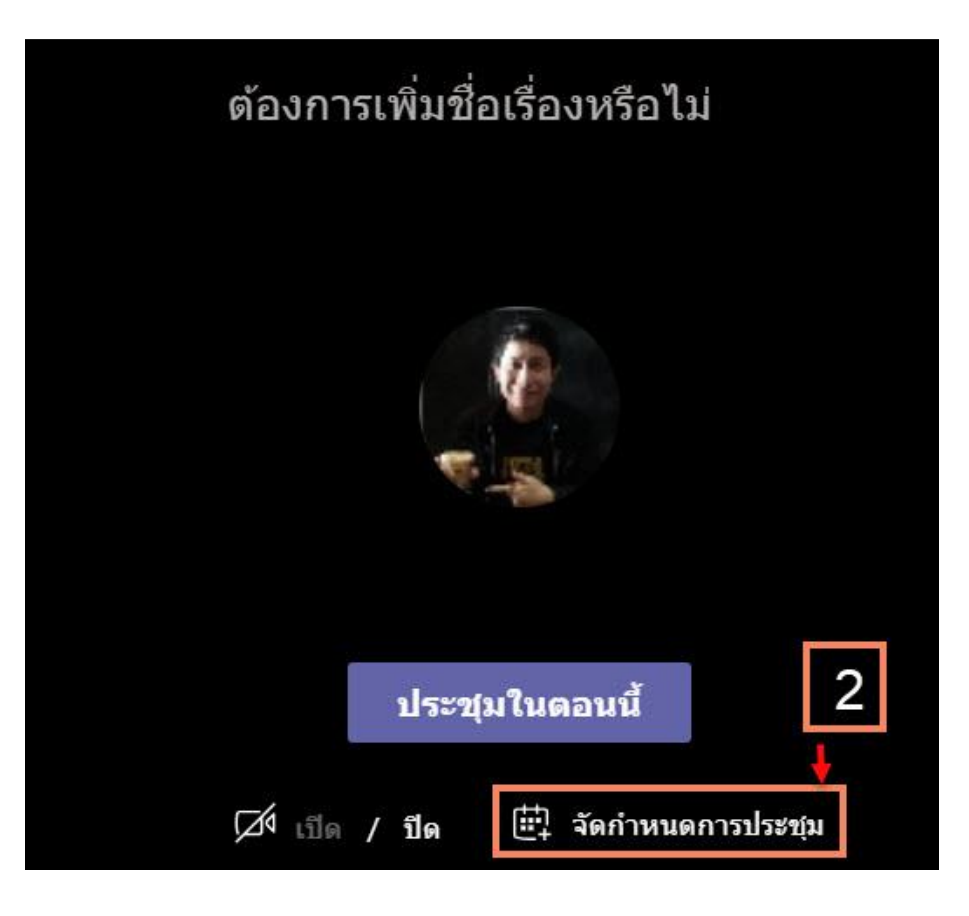

#### 3. ใส่รายละเอียดการประชุม > คลิก ส่ง

|                                               | การประชุมใหม่ รายละเอียด ระบบจัดการกำหนดการ                            | 3 ส่ง ปิด       |
|-----------------------------------------------|------------------------------------------------------------------------|-----------------|
| โซนเวลา: (UTC+07:00) กรุงเทพ ฮานอย จาการ์ตา 🗡 |                                                                        |                 |
| Ø                                             | ทดสอบการประชุม หัวข้อการประชุม                                         |                 |
| d,                                            | เพิ่มผู้ที่ต้องเข้าร่วมประชุม                                          |                 |
|                                               | ทั่วไป: เพิ่มผู้ร่วมประชุมทั่วไป รายชื่อผู้ที่จะเข้าร่วม               |                 |
| ţ.                                            | 19 มี.ค. 2020 16:30 ∨ → 19 มี.ค. 2020 17:00 ∨ 30 นาที <b>●</b> ทั้งวัน | เวลาที่จะประชุม |
| Ø                                             | ไม่เกิดช้ำ ──                                                          |                 |
|                                               | Online-NPU > ทั่วไป แชนเนล                                             |                 |
| 0                                             | เพิ่มดำแหน่งที่ตั้ง                                                    |                 |
| :=                                            | B $I \cup S   ∀ A$ A diamain ∨ $I_x   ⊆ ≥ ≔ ≔ ≔   ≈ , ◦ ≡ ⊞   …$       |                 |
|                                               | พิมพ์รายละเอียดสำหรับการประชุมใหม่นี้ รายละเอียดการประชุม              |                 |

### 4. หัวข้อการประชุมจะถูกโพสต์ดังรูป

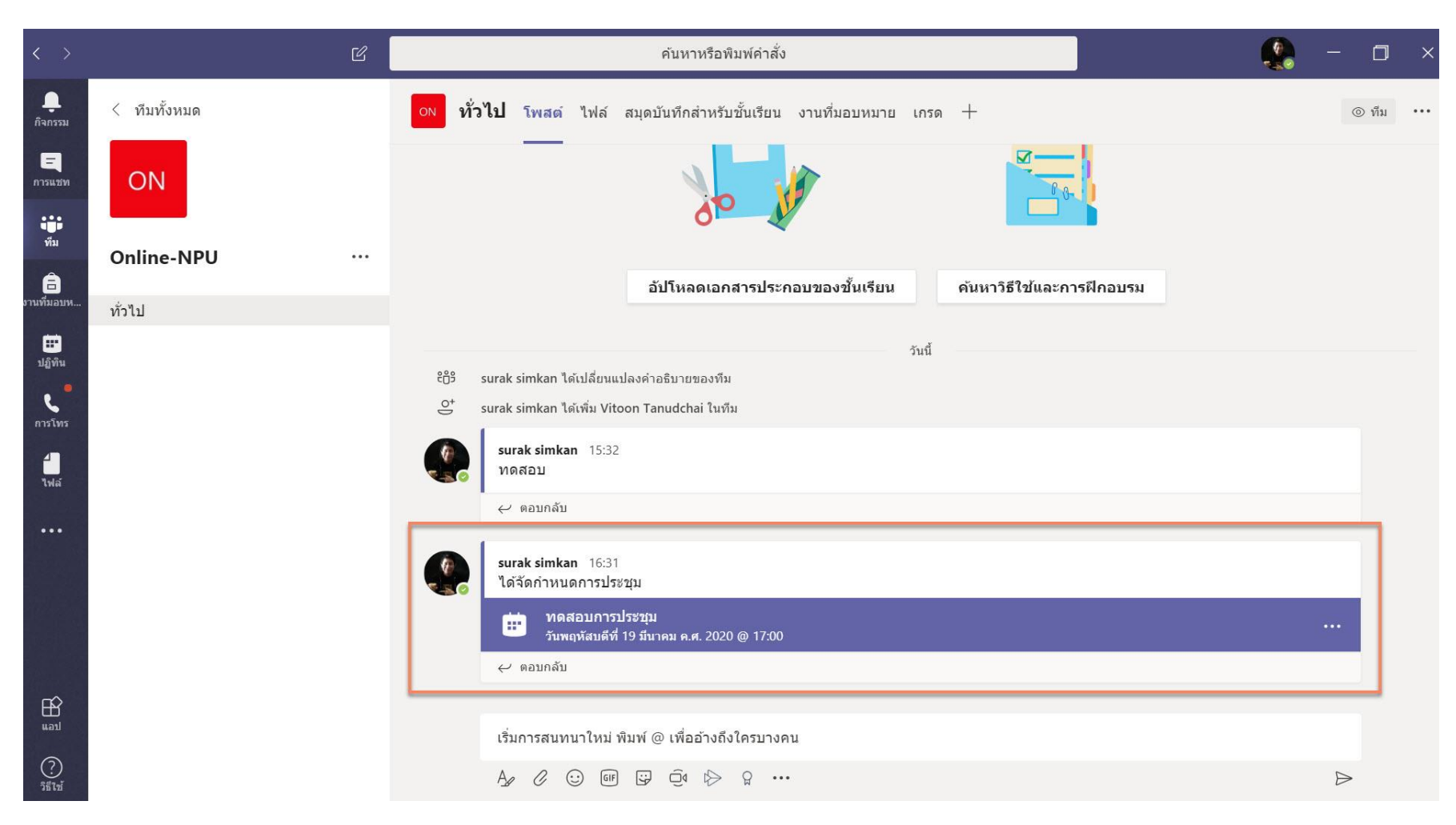

#### 5. หากต้องการดูกำหนดการประชุม คลิก ปฏิทิน ตารางการประชุมจะแสดงดังภาพ

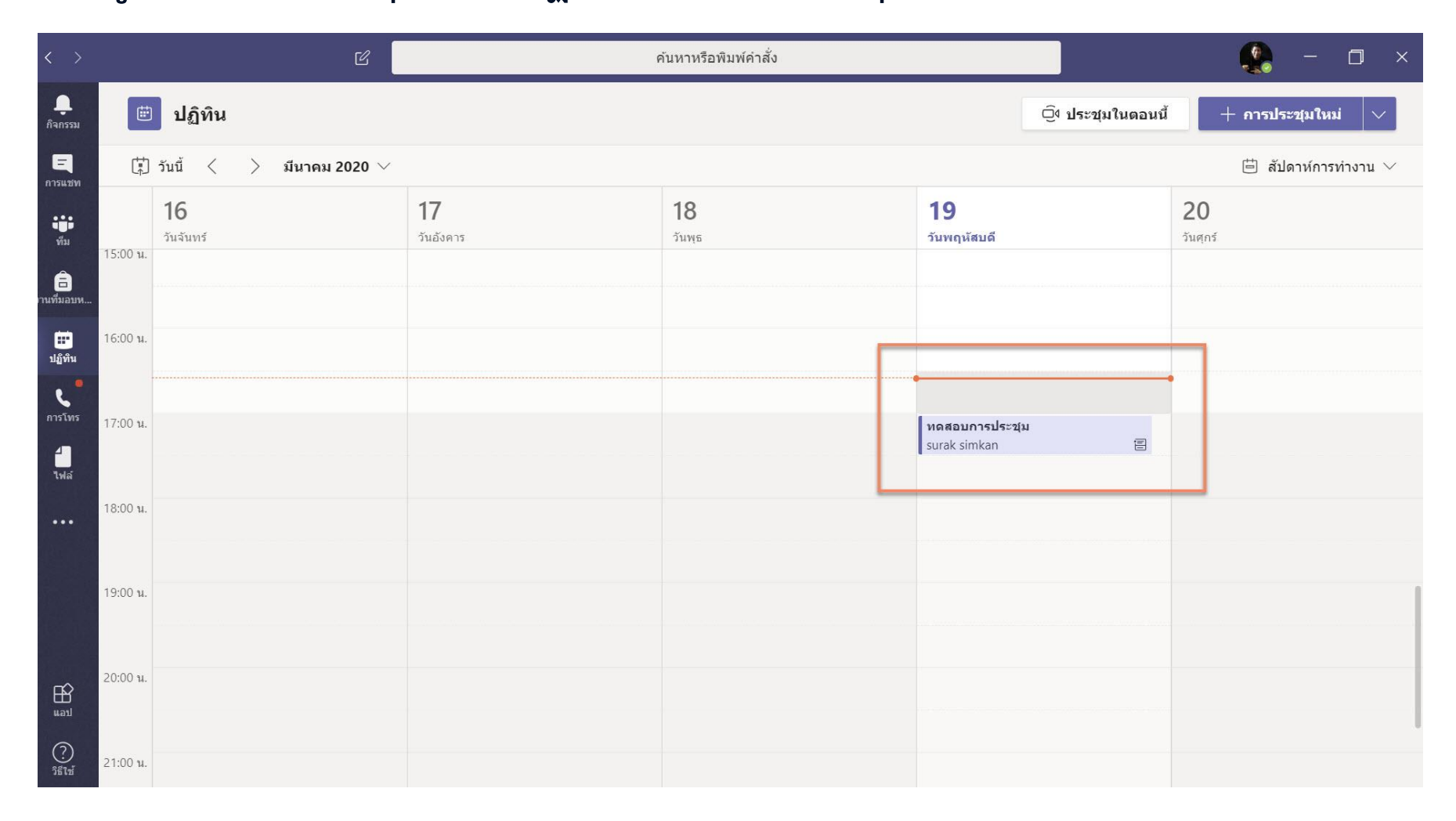

## 3. หน้าต่างการประชุม

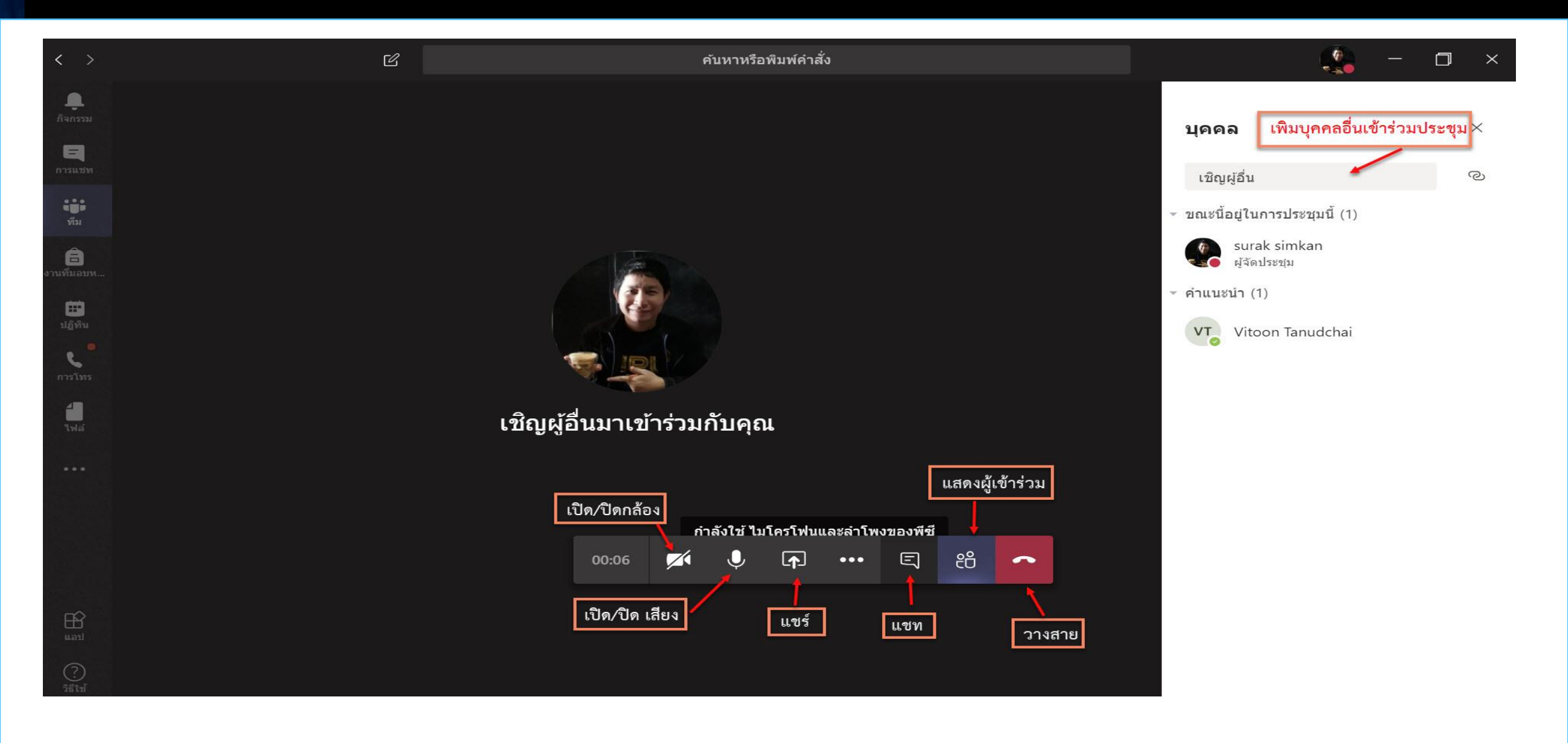

## การแชร์ต่างๆ

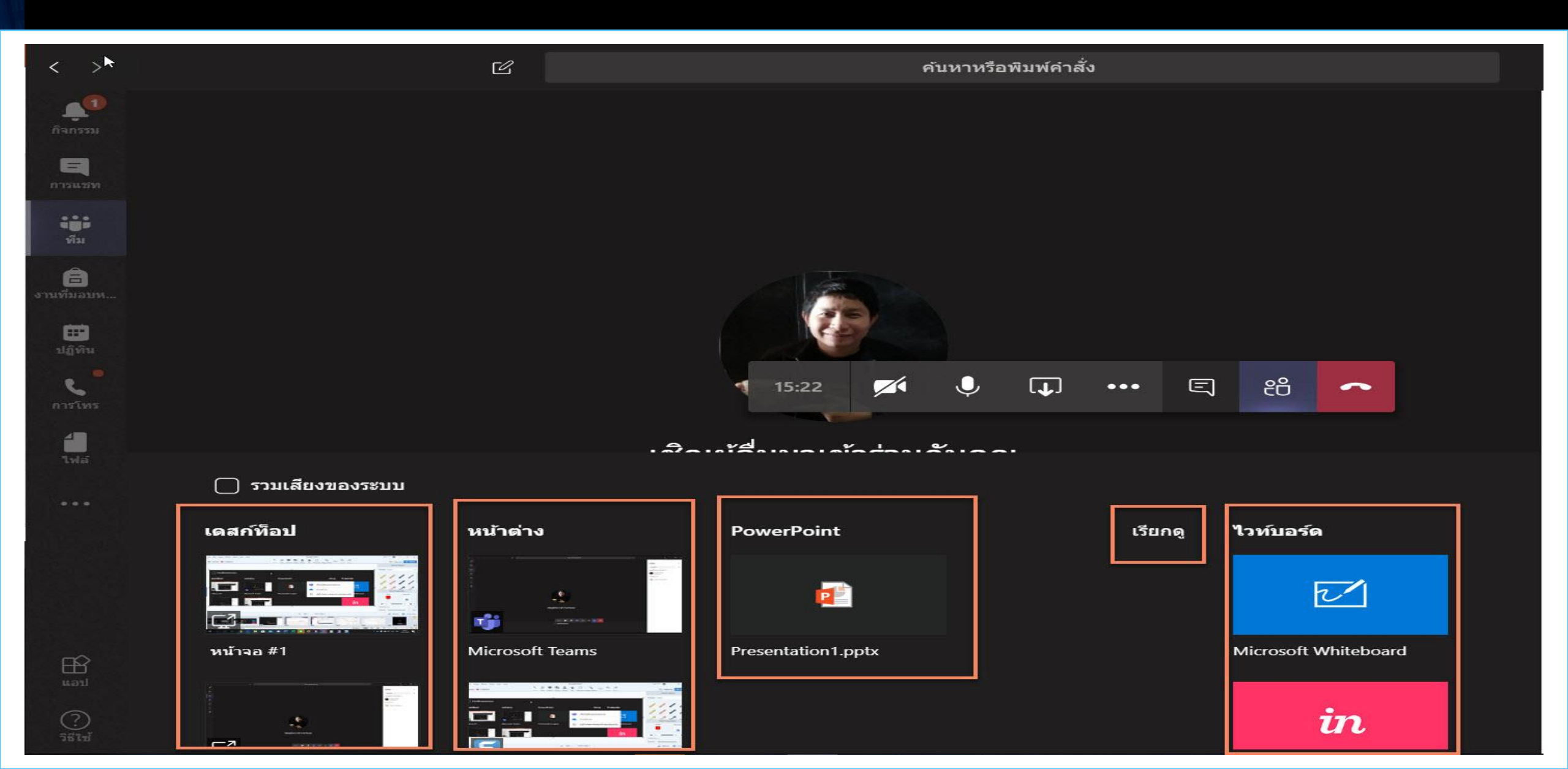

# บันทึกการประชุม

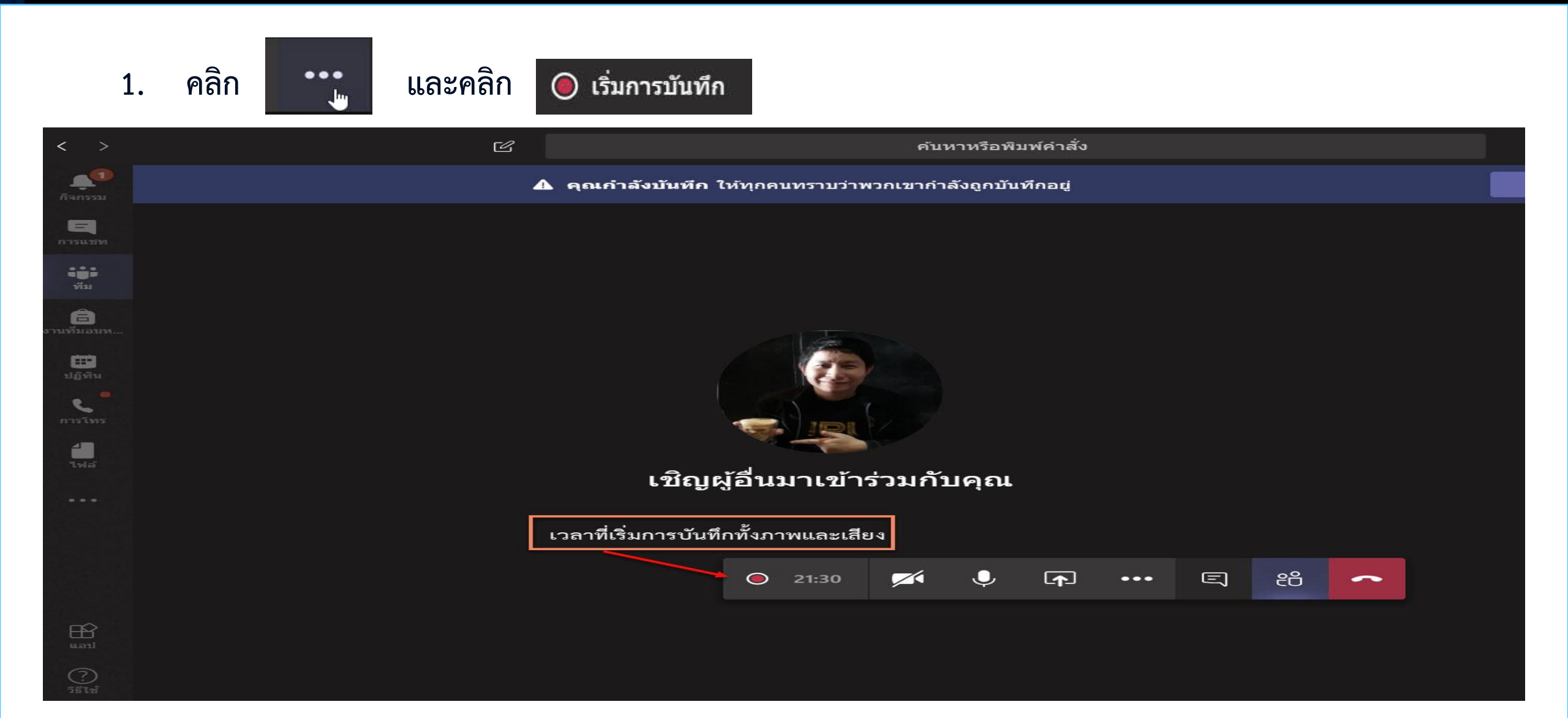

## บันทึกการประชุม

2. หากต้องการจบการประชุมคลิก

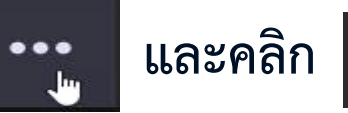

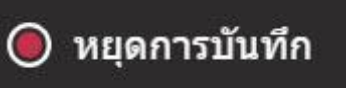

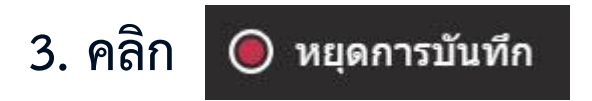

4. คลิกยืนยันเพื่อหยุดการบันทึก

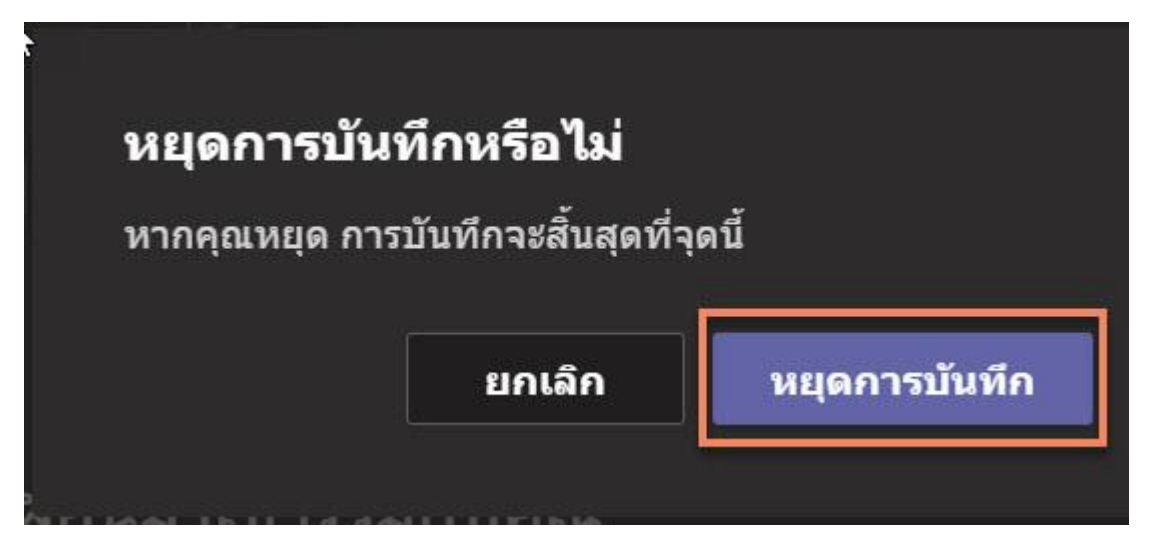

## บันทึกการประชุม

5. หลังจากจบการประชุม การประชุมจะถูกบันทึกและ โพสต์บนแชนแนล

 สามารถเปิดดูบันทึกการ ประชุมย้อนหลังได้ โดยคลิก ที่ VDO นั้นๆ หรือแชร์ลิงค์ ให้บุคคลอื่นๆภายหลังได้

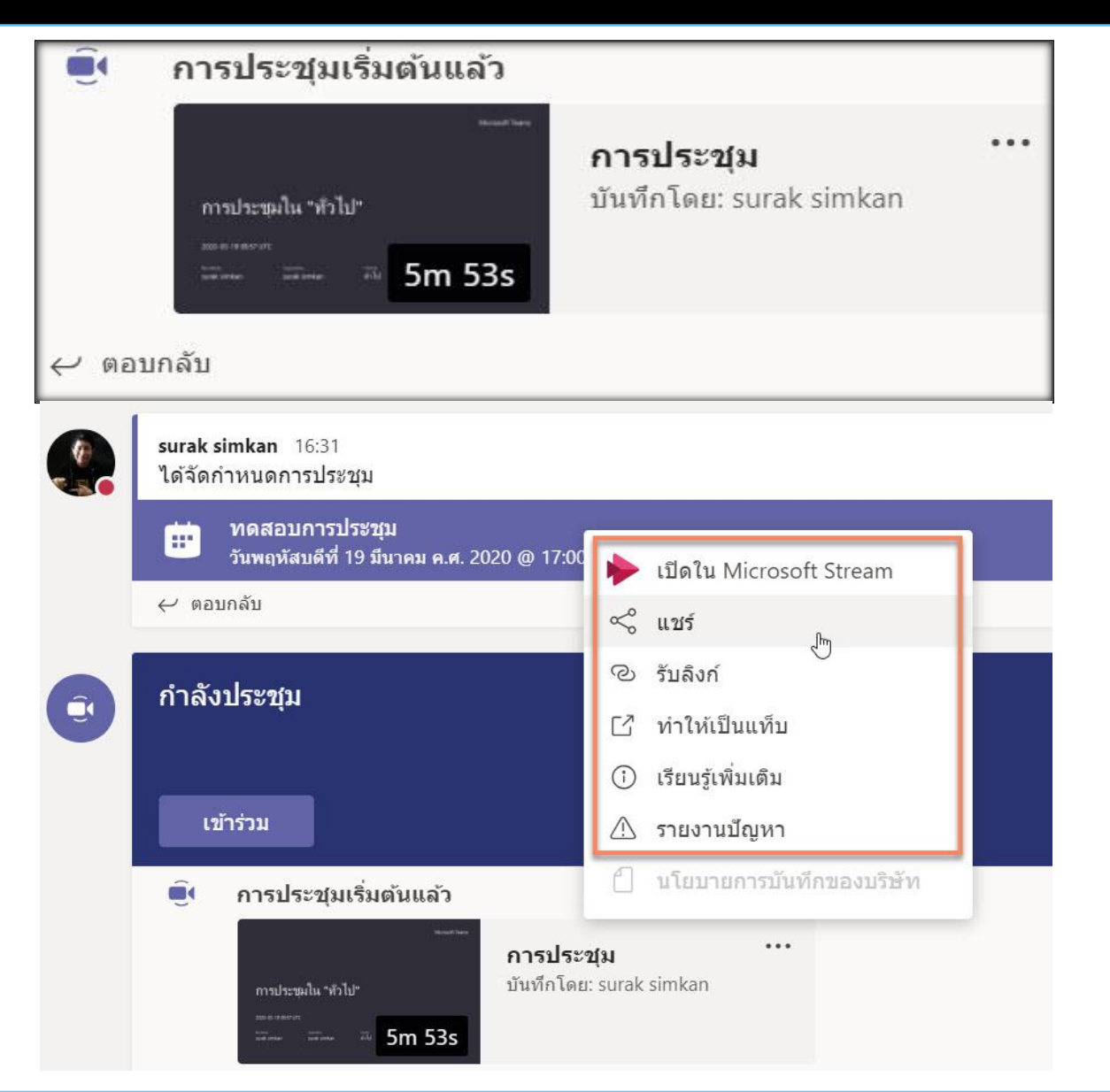

## เมนูการเบลอฉากหลังในการประชุม

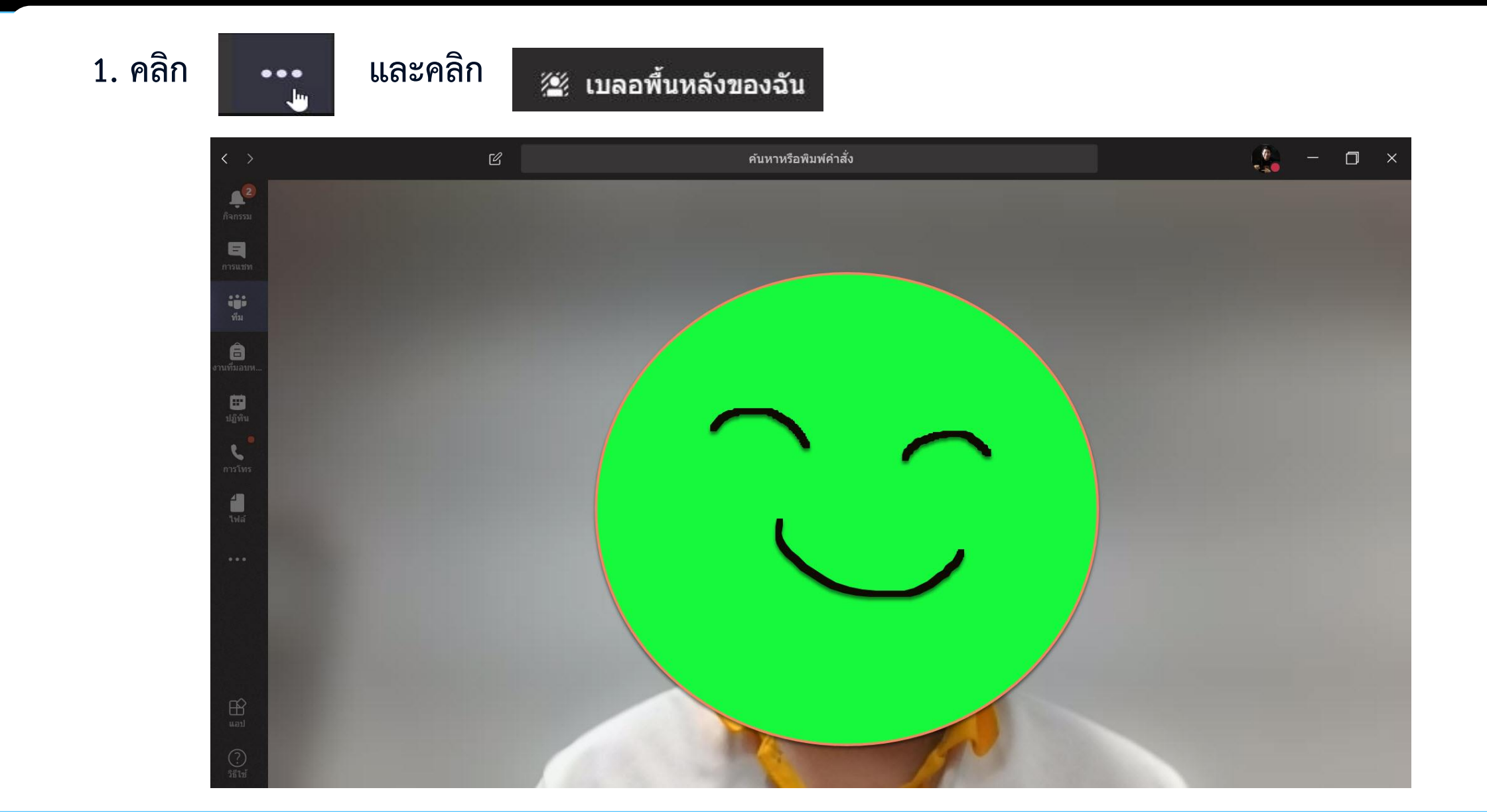

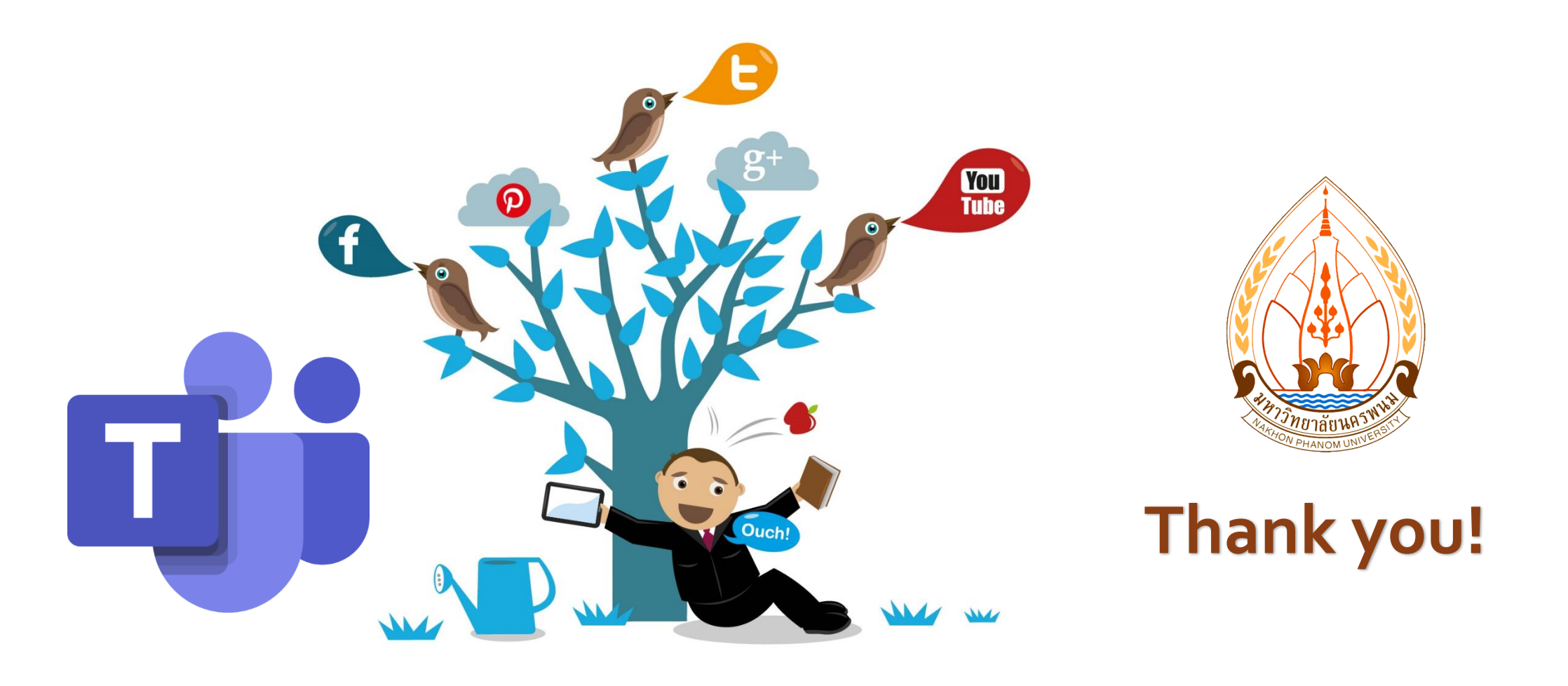

### สำนักเทคโนโลยีดิจิทัล มหาวิทยาลัยนครพนม